## 保護者 様

## 休校期間中(8/27.30.31.9/1)の健康観察の手順

・毎朝8時までに健康観察の結果を入力し、送信してください。

・本校にきょうだいがいる場合、それぞれのアカウントにログインし、入力していただく必要があり ます。

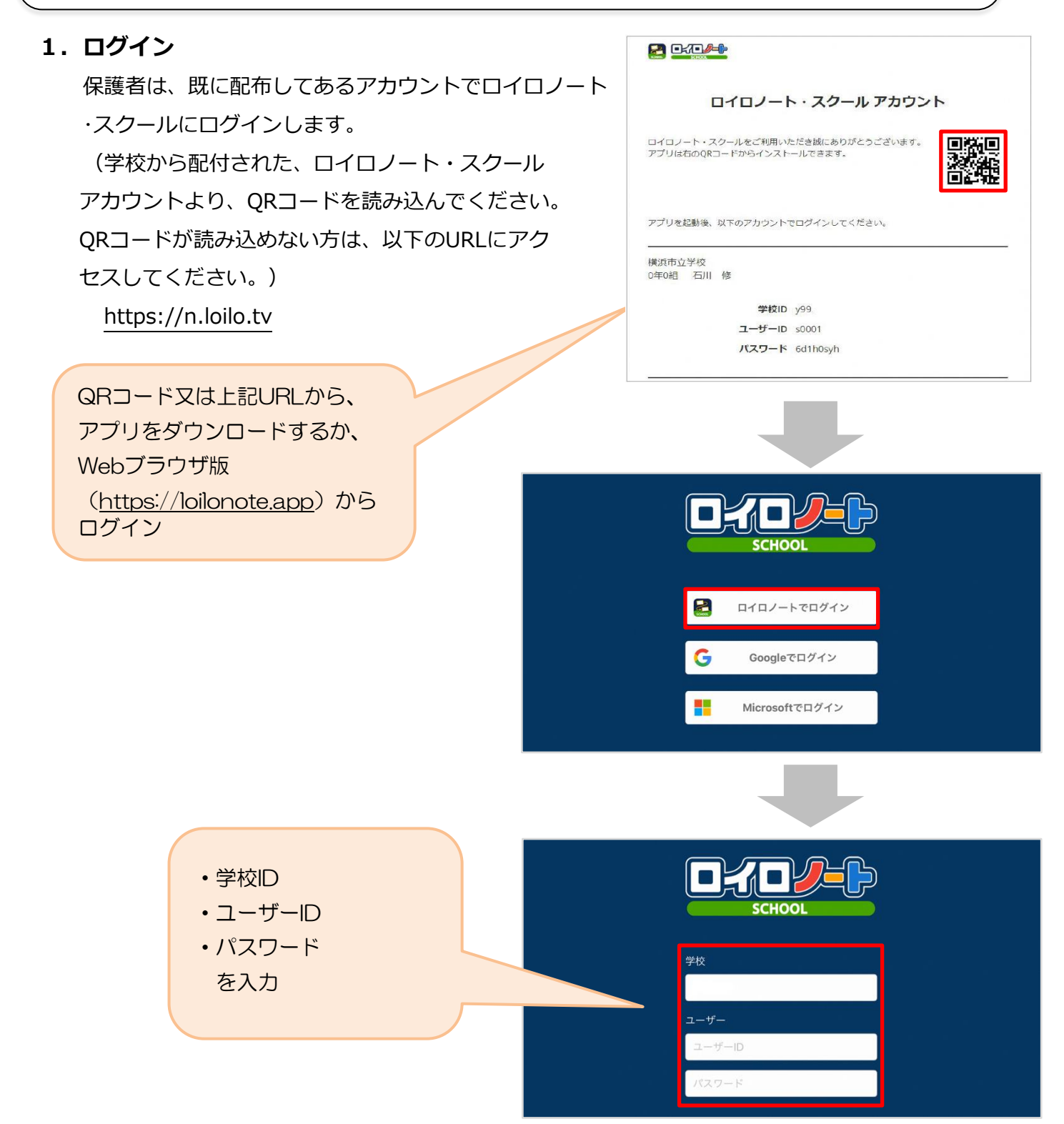

保護者用1

## 2. 授業・ノートの選択 → 出欠連絡カードを開く

| ①出欠を連終する <b>授業</b> を選択します    | 横浜市立山内小学校 | ④ 生徒0119 ✔ |
|------------------------------|-----------|------------|
|                              | 2年2組      |            |
|                              | えいご       | >          |
|                              | おんがく      | >          |
| 授業を選択<br>「出欠連絡」という<br>授業を選択。 | がっかつ      | >          |
|                              | こくご       | >          |
|                              | さんすう      | >          |
|                              | ずこう       | >          |
|                              | せいかつ      | >          |
|                              | たいいく      | >          |
|                              | どうとく      | >          |
|                              | 家庭と学校の連絡  | >          |
|                              | 出欠連絡      | >          |

②**ノート**を選択します。

(初回は「ノートを新規作成」する必要があります。) ※ノートの名前はご自身で入力したものになります

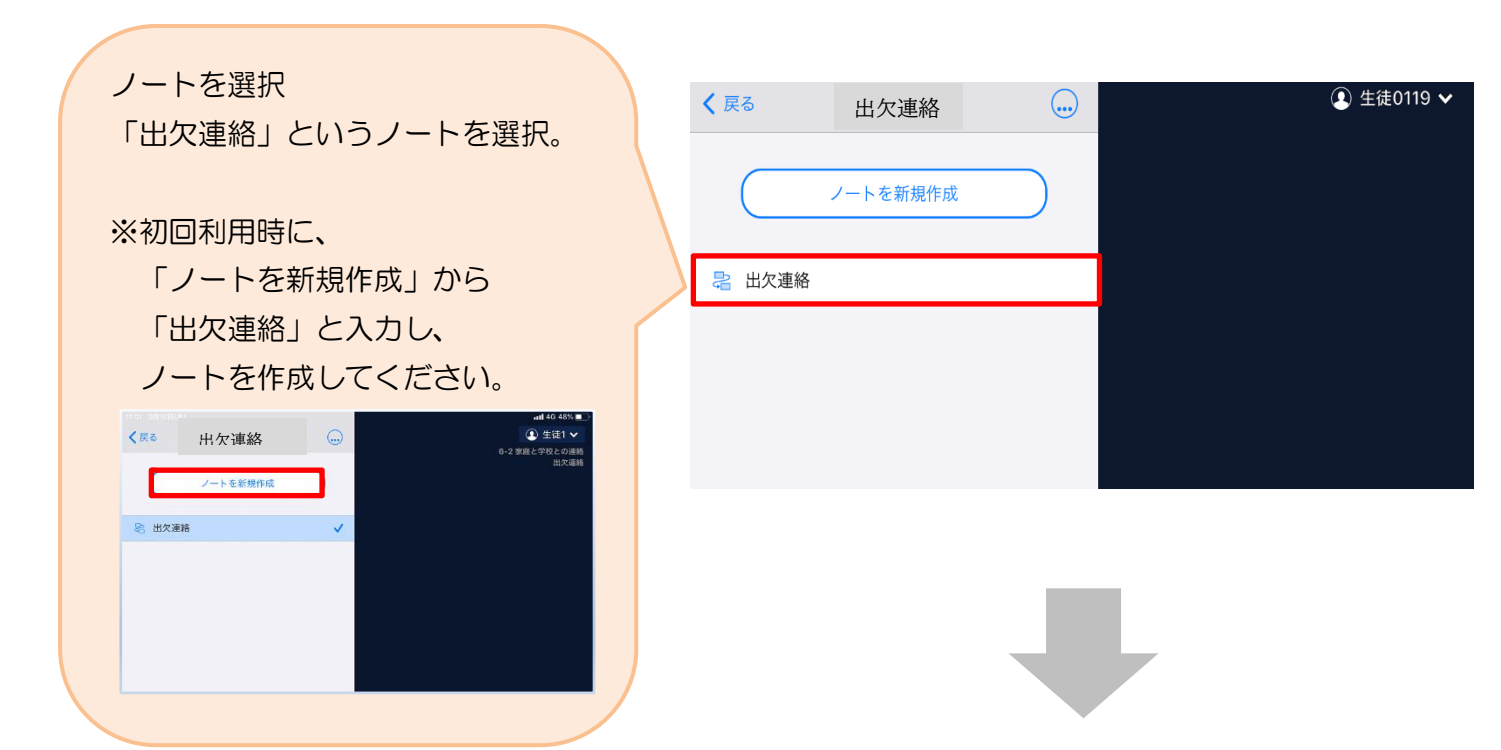

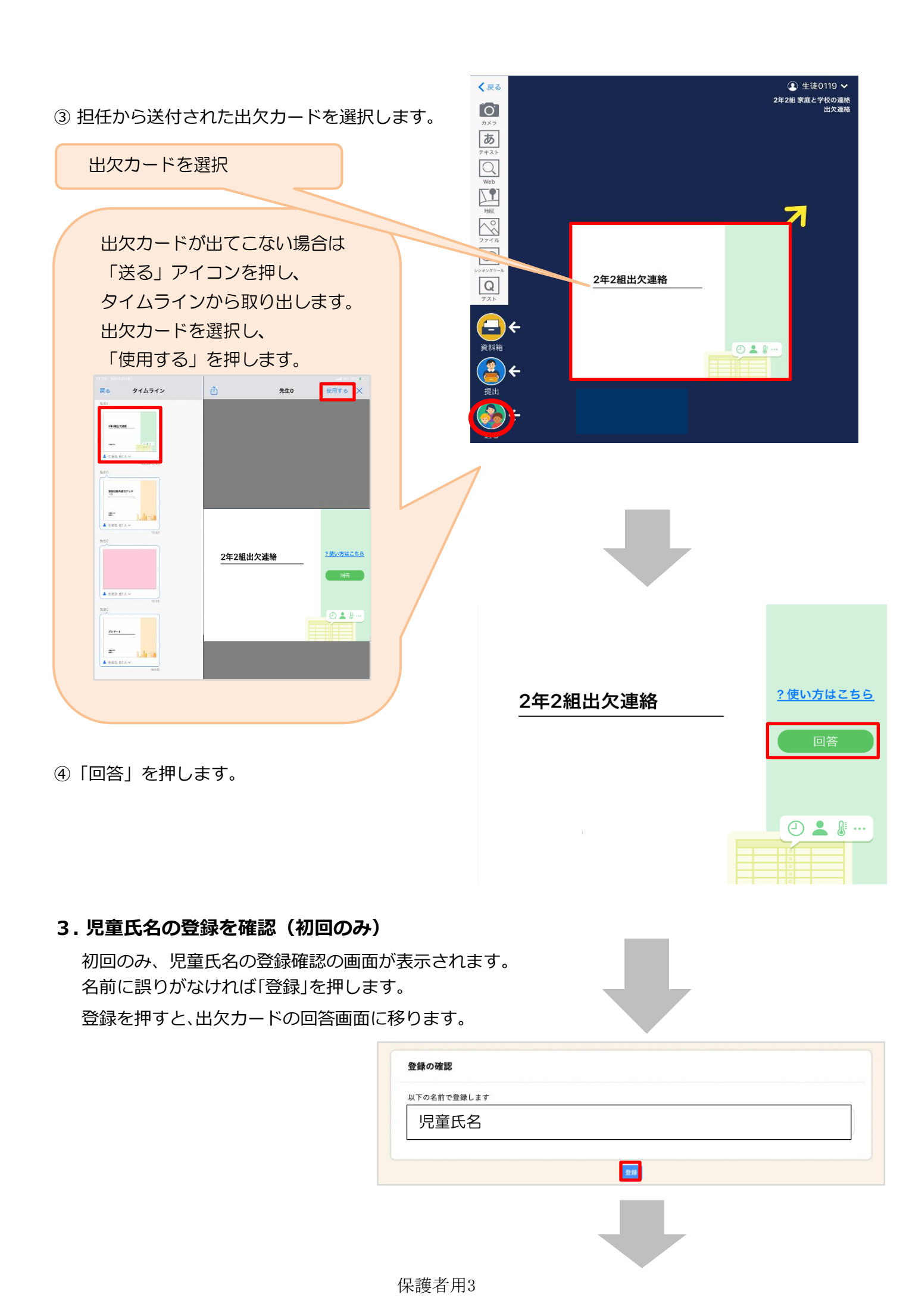

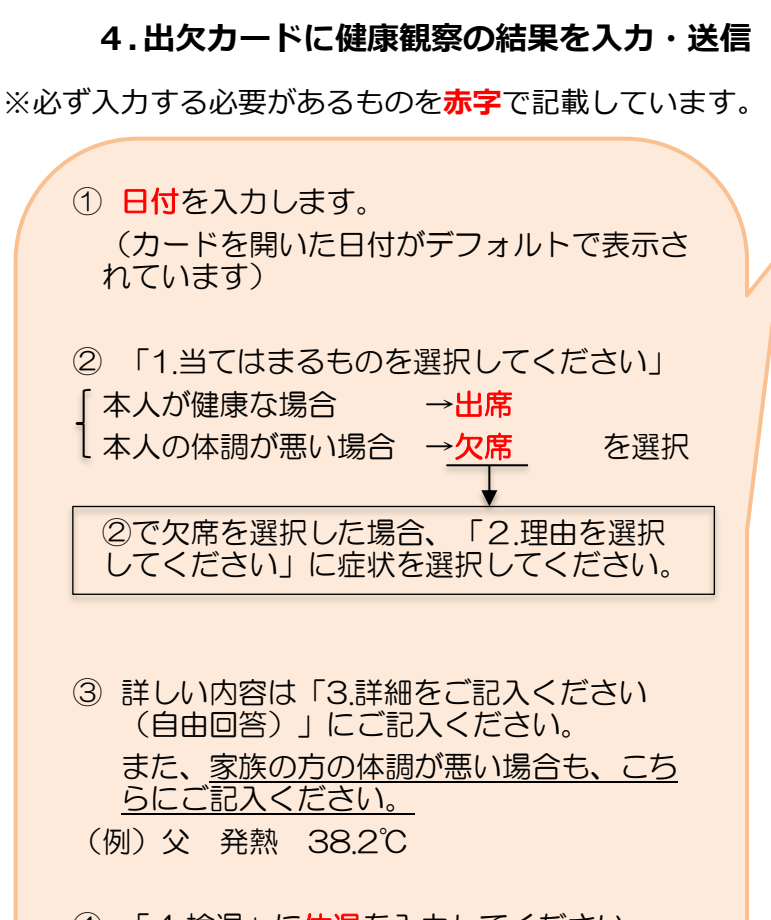

④「4.検温」に体温を入力してください。
出席の場合も、欠席の場合も、全員が必ず入力していただくようにお願いします。

× 🔂 出欠連絡 直 履歴 2年2組出欠連絡 氏名: 生徒0119 / 日付: 2021/01/19 1. 当てはまるものを選択してください □ 出席 ✓ 欠席 □ 遅刻 □ 早退 2. 理由を選択してください(複数選択可) □ 異常なし ☑ 発熱 □ かぜ □ 頭痛 □ 体調不良 □ 嘔吐・下痢 □ 腹痛 □ ぜん息 □ インフルエンザ □ けが □ 家事都合 □ 忌引 □ 感染予防 □ その他 3. 詳細をご記入ください(自由回答) 4. 検温 3 7 . 8 °C 「送信」を押す。

| 確認画面が出ますので、入力内容を確認 |  |
|--------------------|--|
| します。               |  |
| 修正する場合は「閉じる」を押して   |  |
| 入力画面に戻ります。         |  |
| 送信する場合は「送信」を押します。  |  |
| これで健康観察の結果が担任に送られま |  |
| した。                |  |
|                    |  |
|                    |  |

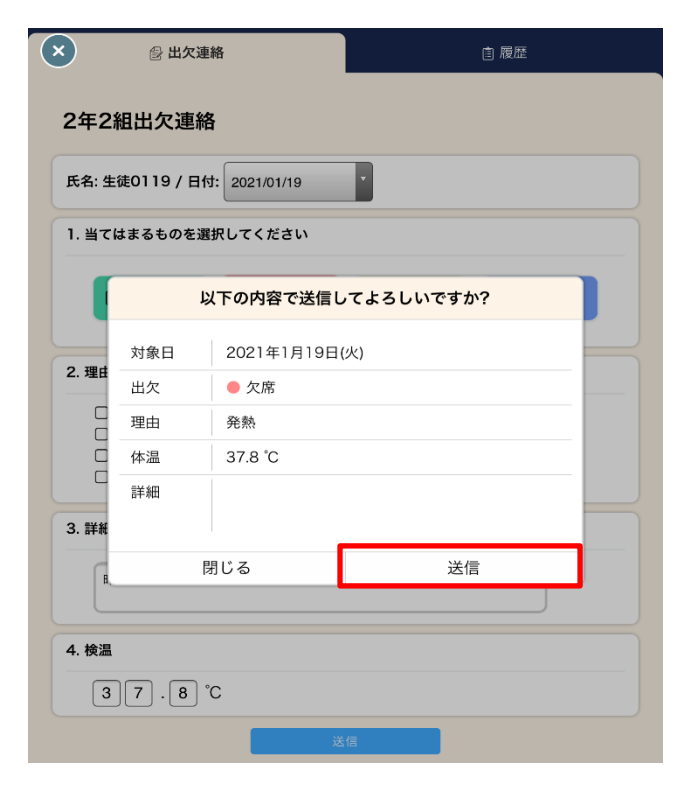

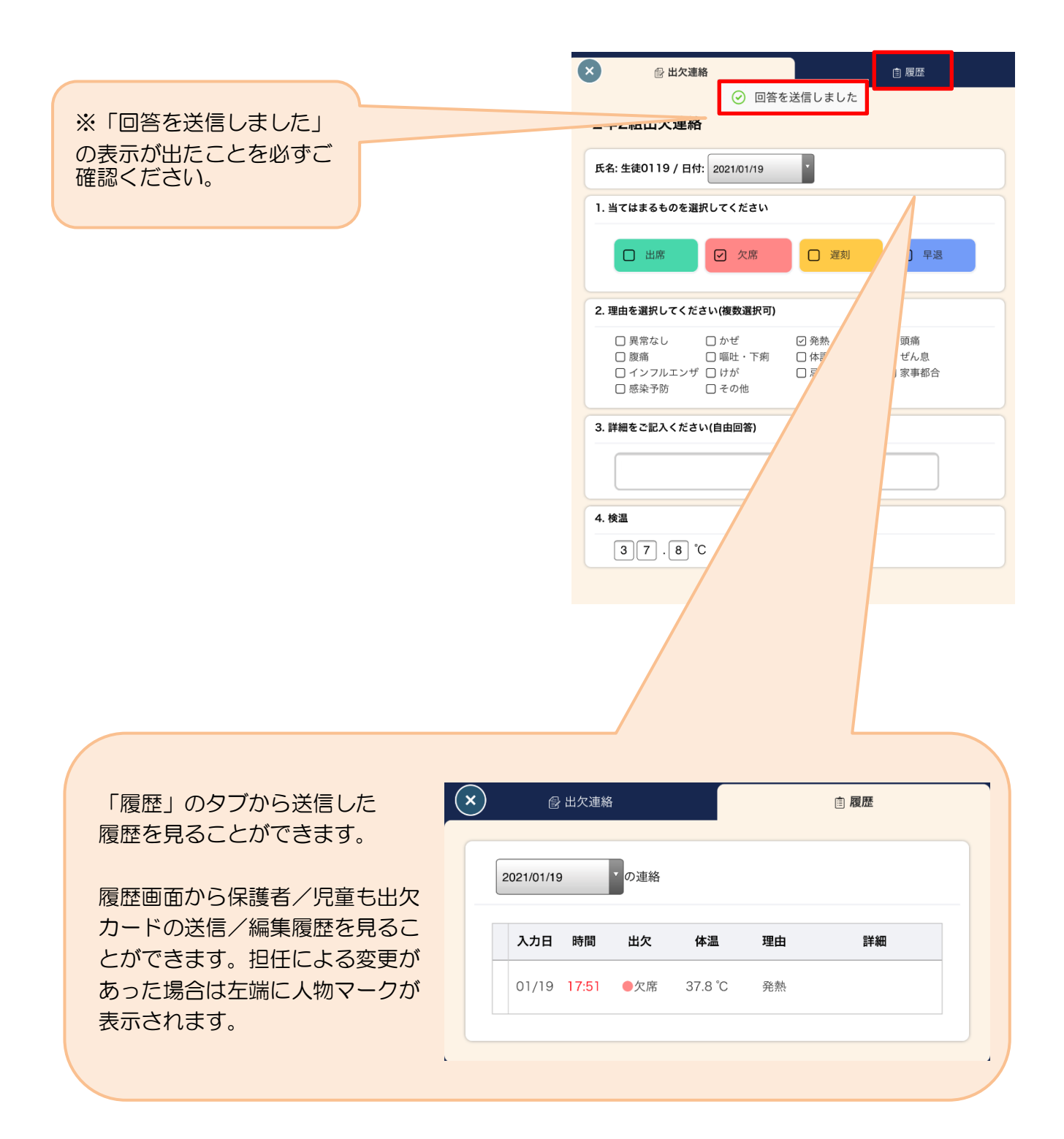